日本社会学会大会発表申込システム利用の手引き

日本社会学会事務局

第98回日本社会学会大会は一橋大学で現地開催します。申込締切は6月20日(金)正午(JST)です。時間に余裕を持って申込登録を済ませるよう、ご協力をお願いいたします。

この発表申込システムは、一般研究報告 I (自由報告)、一般研究報告 II (ポスターセッション)、一般研究報告 III (テーマセッション)の申込を登録するシステムとなります。シンポジウムでご報告予定の方には別途ご案内を差し上げます。

まず、ご自身の報告に使用する言語(日本語/英語)に応じて、下記いずれかのシステム にログインしてください。ログインには 5 桁の会員番号とご自身で設定いただいたパスワー ドが必要になります。

●日本語発表システム

https://service.gakkai.ne.jp/society-member/auth/public/JSS

●英語発表システム

https://service.gakkai.ne.jp/society-member/auth/public\_eng/JSS

Step-1:申込者情報の登録(申込者=登壇者となります)

| 英文氏名(English Name) * | Socio Syakal        |          |
|----------------------|---------------------|----------|
| 所展先+                 | 日本社会大学              | 講師       |
| 英文所服名 (English) ·    |                     |          |
| 送付先往历 🔺              |                     |          |
| 連絡先電話番号 •            | 1                   |          |
| 連絡先FAX番号             |                     |          |
| メールアドレス1             | jss@sociology.gr.jp | メールアドレス2 |

Step-1 では、日本社会学会の会員情報管理システム(SOLTI)に登録されている会員情報が コピーされて表示されます。ここに表示されている情報のうち、プログラムに掲載されるも のは<u>氏名と所属先情報のみ</u>となります。<u>住所、電話番号、メールアドレスはプログラムに掲</u> 載されません。 ここで入力したメールアドレス宛に、申込登録完了をお知らせするメールが届きます。メ ールアドレスが正しく入力されていないと、Step-4 で申込登録完了のお知らせメールが受信 できず、ご自身の申込が正常に完了しているか確認できませんので、ご注意ください。

## Step-2:原稿情報の入力

| 能要被消                                                                                                    | (CHI)                                                            | 158 <b>2</b> 15                                                                                                  | 这般时候                                                                                              | *698                                                                                 | 会員以外の<br>連合者                                                                                  | 達名者<br>亞祿                               | 进名者<br>所属先入力                     | Bear | 都会<br>进机数 | -  |
|----------------------------------------------------------------------------------------------------|------------------------------------------------------------------|----------------------------------------------------------------------------------------------------|---------------------------------------------------------------------------------------------------|--------------------------------------------------------------------------------------|-----------------------------------------------------------------------------------------------|-----------------------------------------|----------------------------------|------|-----------|----|
| 一般研究報告I(用由報告:Regular Session)                                                                                                    | C.                                                               | 20190510                                                                                                    | 20190620                                                                                          | (11年70)                                                                              | 許可                                                                                            | 任意                                      | 任意                               | 前周   | 3         | 末近 |
| 一般研究報告ロ(ポスターセッション:Poster Session)                                                                                                    |                                                                  | 20190510                                                                                                    | 20190620                                                                                          | 許可                                                                                   | 許可                                                                                            | 任用                                      | 任思                               | 必清   | 1         | 実施 |
|                                                                                                    |                                                                  | 20190510                                                                                                    | 20190620                                                                                          | \$7.0]                                                                               | 許可                                                                                            | 任意                                      | 任意                               | 63   | 1         | 東施 |
| 発表後近 *                                                                                                    |                                                                  | 総会(第1希望) 💌                                                                                                    |                                                                                                   |                                                                                      |                                                                                               |                                         | 8249                             |      |           |    |
| 一般研究報告I(自由報告 Regular Session)                                                                                                    | • (1)                                                            | * (1)学史・学説 [History of sociology] *                                                                              |                                                                                                   |                                                                                      |                                                                                               | (2)理論 [Theory]                          |                                  |      |           |    |
| 11 学史・学説 [History of sociology] (2) 認知 [Theory] (3) 毎<br>6) 憲正通知 [Farm and fishing village] (7) 昭市 [Urban] (6)<br>0) 難認, 希望・移動 [Class, stratification, social mobility]<br>14) 説養 [Ohaster] (15) 認識 - 特学 [Knowledge, science] [<br>18) 情報 - ユミュニケーション [Information, communication]<br>15) 清社・優健・医愛 [Social Weifane, health, medical] (22) | (院法・調査)<br>物域社会・地<br>11) 権力・前<br>(6) 文化・社<br>(19) 教育 [<br>柱・ジェンタ | t [Method] (4) 人<br>加尿器 [Communi<br>08 [Power, politic<br>身意識 [Culture, s<br>Education] (20)<br>(一 [Gender, sexu | 口 [Population]<br>ty] (9) 産業・労<br>x] (12) 仕余運業<br>octal conscious<br>上会同種・急発 [!<br>ality] (23) 子ど | (5) 東班 (Fa<br>金 - 和庫 [In<br>1 [Social mo<br>ness] (17) 1<br>Social patho<br>も、青年 - 中 | imily]<br>idustry, work,<br>ivernent] (13)<br>E枝 [Religion]<br>logy, deviance<br>高年 [Children | organizat<br>垣間 [Emv<br>]<br>, youth, m | ion]<br>inonment]<br>siddle age] |      |           |    |

Step-2 では、プルダウンメニューから、報告を希望する部会を第3希望まで入力し、報告タ イトルと英文タイトルを入力してください。「ポスターセッションに振り替える(第2希望 以降)」、「どの部会でもよい」という選択をすることも可能です。

次に、Step-2の画面下部にある「要旨」欄に、報告要旨を1,000字~1,400字(英語の場合、400~500words)でテキスト入力してください。ご自身のPCで作成された用紙をコピー &ペーストすることをおすすめいたします。

文字数・Word 数に過不足がある場合、次の Step に進むことができません。要旨欄に入力で きるのは書式なしのテキストのみとなります。図表を登録することはできません。

| (ト忠旨 (Abstract) *              | 1000-1400文字(半角は0.5文            | 字でカウント)               |                      |               |
|--------------------------------|--------------------------------|-----------------------|----------------------|---------------|
| ・報告申込要領にしたがって<br>要当報にコピーすることを挑 | 、報告要旨を1,000~1,400字で作用<br>課します。 | <b>をしてください(半角英数</b> 学 | °は0.5字と数えます)。まずご自身の/ | (ソコンで原稿を作成し、1 |
| 力相                             |                                |                       |                      |               |
|                                |                                |                       |                      |               |
|                                |                                |                       |                      |               |
|                                |                                |                       |                      |               |
|                                |                                |                       |                      |               |
|                                |                                |                       |                      |               |
|                                |                                |                       |                      |               |
|                                |                                |                       |                      |               |
|                                |                                |                       |                      |               |

次のステップへ(Next Step)

## Step-3:連名者情報の入力

Step-3 で入力する「連名者」は、Step-2 で入力した登壇者の共同報告者にあたる、報告要旨の著者として名前を連記する<u>非登壇者</u>のことです。1報告につき登壇できる報告者は1名のみですが、非会員でも共同報告者にはなることができます。

連名者が会員の場合、苗字・名前、所属先、苗字(カナ)・名前(カナ)の欄に一部を入 力し【検索】ボタンをクリックすれば対象者を絞り込めます。「追加」ボタンをクリックし て、連名者を登録してください。

連名者が非会員の場合、会員 ID は空欄のままその他の情報を入力し、「追加」ボタンをク リックして、連名者を登録してください。

| <ul> <li>Step-3: 連名省情報の入力</li> </ul>          |                           |            |                 |                    |                         |         |         |
|-----------------------------------------------|---------------------------|------------|-----------------|--------------------|-------------------------|---------|---------|
| 連合者用留する場合はチェックマー図代表者<br>会員印が不明の場合、由字・名前、所属者、1 | □以外の建名を希望<br>毎乎(ガナ)・名前(ガナ | () の欄に一部を入 | 方し【検索】ボタン       | をクリックキャロジ対称日       | 重变级防运动走来。               |         |         |
| 発表者区分                                         | 会與区分                      | 会員10       | 副学<br>(Surname) | 名册<br>(Given Name) | 所属先<br>(School/Company) | 苗芋 (カナ) | 名前 (カナ) |
| 共同報告者(非登壇)[Co-Author] *                       | 会員 *                      |            | 調音              | 華子                 |                         |         |         |
|                                               | English (英語)              | - •        | Chousa          | Hanako             |                         |         |         |
| 報告者(登壇者)[Author]                              | 会員                        |            | 社会              | 35天                |                         |         |         |
|                                               | English (英語)              | Dr. •      | Svakai          | Socio              |                         |         |         |

## Step-4:その他の情報の入力

テーマセッションに申し込みをした方は、テーマセッションが不成立だった場合の対応 (自由報告へ振り替え/報告辞退)を入力してください。

セッションへの応募者数が3件以下の場合はセッション不成立になるほか、コーディネー ターの判断で報告が不採択になる場合があります。一般テーマセッション・委員会企画テー マセッションとも、7月下旬頃までに結果を各コーディネーターからお知らせします。

連携報告の希望は、「連携報告」欄にご記入ください。連携とは、複数の報告を同じ部会 で発表することです。これを記入する場合は、ここで連携報告の希望と、連携したい報告者 名・順序を入力してください。

ここで入力された連携報告情報にしたがって、

- ・○○についての研究報告(1)●●大学△△
- ・○○についての研究報告(2)●●大学◆◆
- ・○○についての研究報告(3)●●大学××

といった形でプログラム編成が行われます。

連携報告を行う場合は、連携報告者と希望部会や報告順序などについて、意思の統一を必 ず行っておいてください。

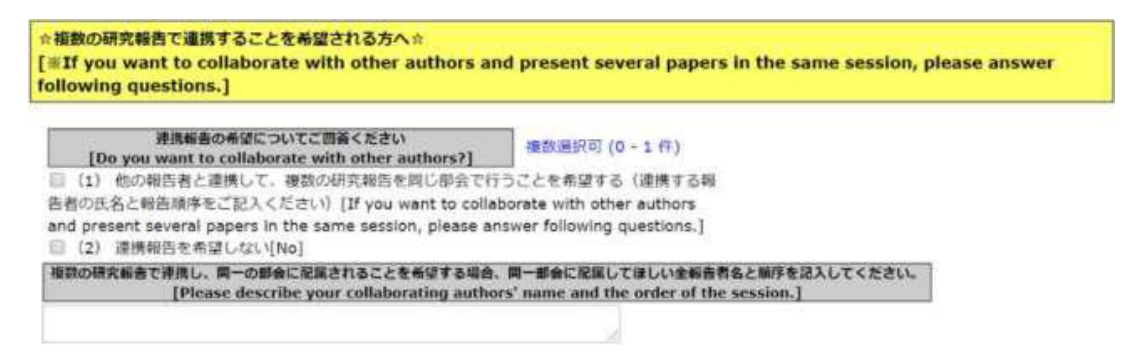

Step-4 までの入力が完了すると、確認画面に移行します。入力内容を確認のうえ、確認画 面最下部の「申込情報登録」ボタンをクリックしてください。Step-1 で登録したメールアド レス宛に、登録完了のお知らせメールが届きます。

お知らせメールが届かない場合、登録が正常に完了していないか、入力内容に誤りがある 可能性がございます。

お知らせメールに記載されている URL から、申込期間中は何度でも入力内容の修正が可能です。

全ての申込情報を確認後、下部の【申込情報登録】ボタンをクリックしてください。 大会発表の申込が完了しました。 排録内容を差し替える場合は受付期限内に行ってください。

申込情報登録